IBM Rational Test RealTime 提升開發人員測試品質

級別: 初級 IBM,

軟體專案越來越複雜,由於在開發人員對模組測試不充分,導致在整合測試和系統測試階段耗費大量的時間和人力,甚至導致專案進度的重大延誤。因此,為了保證專案品質和進度的可預見性,就要求開發團隊對自己開發的程式碼進行充分測試。但在不借助工具的情況下,開發人員對程式碼進行完善的測試需要花費50%左右的時間,而開發人員的主要職責是開發程式碼,在面對進度壓力時,開發人員進行的測試往往是留於形式,不能得以切實執行,留下了大量的品質隱患。IBM Rational Test RealTime 幫助開發人員建立測試腳本、執行測試用例和生成測試報告,並提供對被測程式碼進行靜態分析和運行時分析功能。利用該工具,開發人員可以大大提高測試的效率。本文通過舉例介紹如何利用 IBM Rational Test RealTime 進行開發人員測試的過程。

### 1. 引言

軟體專案越來越複雜,由於在開發人員對模組測試不充分,導致在整合測試和系統測試階段耗費大量的時間和人力,甚至導致專案進度的重大延誤。因此,為了保證專案品質和進度的可預見性,就要求開發團隊對自己開發的程式碼進行充分測試。但在不借助工具的情況下,開發人員對程式碼進行完善的測試需要花費50%左右的時間,而開發人員的主要職責是開發程式碼,在面對進度壓力時,開發人員進行的測試往往是留於形式,不能得以切實執行,留下了大量的品質隱患。 IBM Rational Test RealTime 幫助開發人員建立測試腳本、執行測試用例和生成測試報告,並提供對被測程式碼進行靜態分析和運行時分析功能。利用該工具,開發人員可以大大提高測試的效率。本文通過舉例介紹如何利用 IBM Rational Test RealTime 進行開發人員測試的過程。

### 2. IBM Rational Test RealTime 概述

Test RealTime是 IBM Rational 提供的程式碼級測試工具。該工具包含如下特點:

1.程式碼靜態分析,功能測試和運行時分析相整合。

2.程式碼編輯、測試和調試相整合。

3.Test RealTime 通過分析源程式碼,自動生成測試驅動(Test Driver)和樁 (Test Stub)模版。開發人員只需要在該測試腳本的基礎上指定測試輸入 資料、期望輸出資料以及打樁函數的邏輯。 4 測試執行後自動生成測試報告和各種運行時候報告。測試報告展示通過或 失敗的測試用例,而運行時分析報告包括程式碼覆蓋分析報告,記憶體分析 報告、性能分析報告和執行追蹤報告。

5. 通過 Target Deployment Port 技術同時支援開發機和目的機的測試。

## 3. 開發人員測試現狀分析

假設在 c:\rtrt\src 目錄下具有 UmtsCode.c 和 UmtsCode.h (通過 winzip 在 c:\ 目錄下展開 rtrt.zip 文件)。其中 UmtsCode.c 中包含了 code\_int(int x, char \*buffer) 函數的實現,該函數的設計規範如下:

1、 完成對整數 x 的編碼,並把編碼的輸出值返回到 buffer 中。

2、 編碼規則為:

| 輸入値                      | 輸出値                                                                  |
|--------------------------|----------------------------------------------------------------------|
| x=2, buffer = ""         | Buffer "I12", /*其中 I 表示整數編碼, 1 為整<br>數串的長度, 2 表示整數串*/                |
| x=34, buffer = ""        | Buffer "1243", /*其中 I 表示整數編碼, 2 為整<br>數串的長度, 43 表示整數串, 對進行倒序編<br>碼*/ |
| x=56, buffer =<br>"I243" | Buffer "I243I265"                                                    |

對 code\_int(int x, char \*buffer)進行測試的傳統過程:

1. 利用 C 語言編寫測試驅動程式 test\_code\_int.c,該程式碼包含 main 函數, 並 main 函數利用輸入值調用 code\_int,然後檢查 code\_int 的返回值和期望值是 否匹配來判斷測試用例是否通過。

2. 分別編譯 code\_int.c 和 test\_code\_int.c, 然後連接執行 test\_code\_int.exe。

3. 根據 test\_code\_int.exe 的執行輸出,來整理測試報告。

該過程具有如下問題:

1. 利用 C 語言來編寫測試程式,編碼工作量大,而且易於出錯。測試人員的工作重心不是關注測試用例的設計,而是關注如何實現測試用例。

- 2. 不能對測試程式(test\_code\_int.c)進行有效的管理,測試執行不方便。
- 3. 包含測試用例成功與失敗的測試報告不能自動化生成,需要手工編寫。

4. 不能自動得到程式碼的覆蓋情況,測試完備性以及被測試單元的可靠性不能 得到保證。

4. 利用 Test RealTime 對 code\_int(int x, char \*buffer)函數進行測試

4.1 Test RealTime 的開發人員測試過程

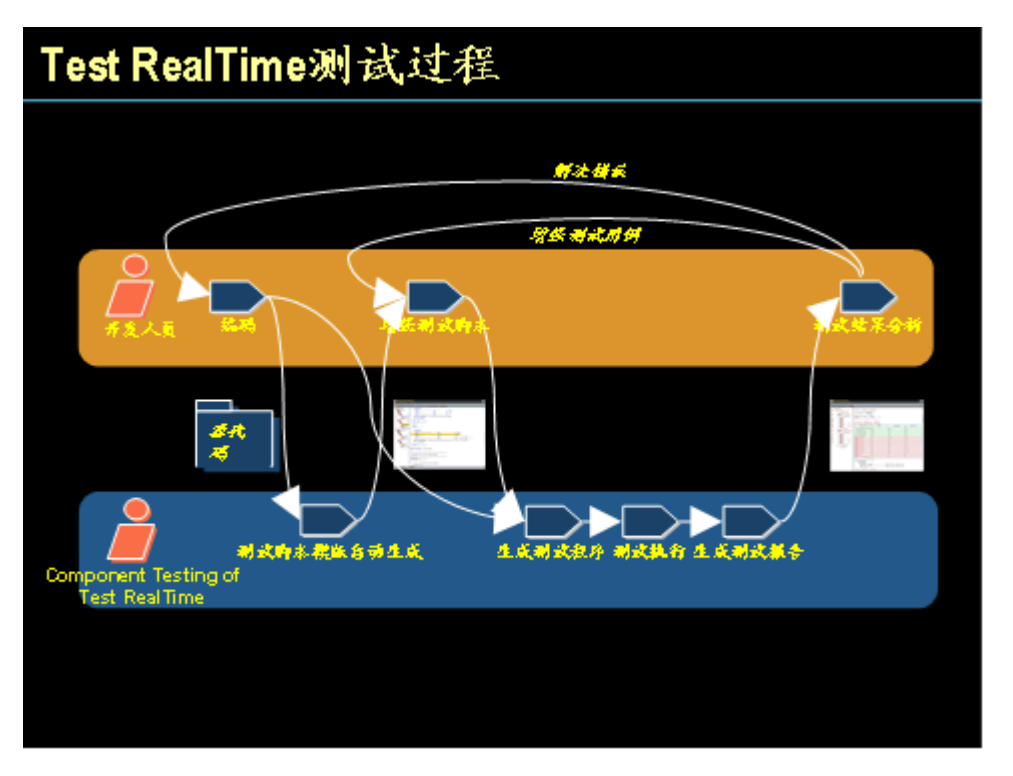

上圖是利用 Rational Test RealTime 的開發人員測試過程,步驟如下:

1、 編碼:開發人員在 Test RealTime 提供的 C/C++語言編輯器中進行程式碼 編寫。

2、 測試腳本模版自動生成:在被測源程式碼編譯通過後,Test RealTime 將通過對源程式碼進行分析,形成測試腳本範本。

3、 增強測試腳本:開發人員根據設計的測試用例,在測試腳本範本的基礎上增加和修改測試用例。

4、 生成測試程式: Test RealTime 將根據測試腳本生成 C 語言測試程式。

5、 執行測試: Test Realtime 編譯測試程式、被測程式、連接並執行可執行程式。

6、生成測試報告: Test RealTime 將根據測試執行產生的日誌檔生成測試報告。

7、 測試結果分析:開發人員根據測試報告判斷被測程式品質或測試完備性。

8、 解決錯誤:如果發現測試用例未通過,來定位錯誤位置,並修改錯誤。Test RealTime 可以和開發環境的調試器(如 Visual C 6.0 的 msdev.exe)整合,提高錯誤定位速度。

9、 增強測試用例:增強測試用例來覆蓋前次測試執行沒覆蓋的程式碼分支。

#### 4.2 安裝配置測試環境

4.2.1 建立相關目錄

由於在編碼和單元測試階段中引入 Test RealTime,因此需要對新增加的檔類型,如測試腳本檔、測試報告檔進行有序的管理。建議參考如下目錄結構:

• scr:被測源程式碼,包括.c 文件和.h 文件

- scripts: 存儲測試腳本
- reports: 存儲 Test RealTime 格式的測試報告
- html:存儲 HTML 格式的測試報告

## 4.2.2 安裝配置 Microsoft Visual C++ 6.0

安裝 Microsoft Visual C++ 6.0 後,需要配置 PATH 環境變數,從而保證在命令 行下能執行 VC 的相關命令。可以通過在命令行下執行 cl.exe 命令進行驗證。

4.2.3 安裝配置 IBM Rational Test RealTime

Test RealTime 的安裝軟體需要聯繫 IBM 當地的銷售代表獲得。詳細安裝步驟參 見《Rational? Test RealTime Installation Guide》文檔。

安裝完成後,需設置環境變數 ATTOLSTUDIO\_VERBOSE=1,這樣 Test RealTime 將顯示詳細的 build 資訊。

4.2.4 建立 Test RealTime Project

一個 Test RealTime Project 類似於 Visual C++ 6.0 的 Project,包含了被測試程式碼,測試腳本等相關資訊以及 C/C++語言編譯、連接等選項。

通過 File > New > Project...功能表進入如下 Project 建立介面:

| 🎎 New Project Wizard                                                                      | ?×        |
|-------------------------------------------------------------------------------------------|-----------|
| Project Name and Location                                                                 |           |
| Enter the name of your new project and then select the folder<br>in which it will reside. | Rational' |
| Project name:                                                                             |           |
| test                                                                                      |           |
| Location:                                                                                 |           |
| C:\rtrt                                                                                   |           |
| Project will be created in:<br>C:\rtrt\test                                               |           |
| Help < Back Next >                                                                        | Cancel    |

指定專案的名字和所處位置。Test RealTime 將自動在項目所處位置下以專案名 建立一個目錄,本例為 c:\rtrt\test,而且該目錄也是專案的當前目錄。選擇"Next >"進入如下介面:

| 🎎 New Project Wizard                                                                                                    | ? ×               |  |  |  |
|----------------------------------------------------------------------------------------------------|-------------------|--|--|--|
| Target Deployment Port                                                                                                    |                   |  |  |  |
| Select one or more target deployment ports for your project.<br>The active port will be highlighted in bold red. If you wish<br>to change the active port, select the desired port and then<br>click the Set as Active button. |                   |  |  |  |
| Select the Target Deployment Port(s):                                                                                                    | 🍳 🏏 🔎             |  |  |  |
| Name                                                                                                    | Directory 🔺       |  |  |  |
| 🗌 C Code Composer v2 c55x                                                                                                    | D:\Rational\Test  |  |  |  |
| C Green Hills                                                                                                    | D:\Rational\Test  |  |  |  |
| 🗌 C PowerPC DiabData SingleStep Simulator for Windows                                                                                                    | D:\Rational\Test  |  |  |  |
| C Unmanaged Visual .NET                                                                                                    | D:\Rational\Test  |  |  |  |
| C Visual 6.0                                                                                                    | D:\Rational\Test  |  |  |  |
| C VxWorks 5.4 for ppc on Windows                                                                                                    | D:\Rational\Test  |  |  |  |
|                                                                                                    |                   |  |  |  |
| <u>H</u> elp < <u>Back</u> <u>F</u> inis                                                                                                    | sh <u>C</u> ancel |  |  |  |

不同的開發環境對應不同的 Target Deployment Port,由於被測程式碼 UtmsCode.c 是 C 語言,因此選擇 C Visual 6.0。選擇 Finish 將建立一個 Project. 和 VC 類似,需要設置相關專案級的相關參數。通過如下介面進入 Configuration Settings 介面。

| Image: Second Structure         Zile Edit Yiew Project Build Tools Yinder Selp         Image: Second Structure         Image: Second Structure         Image: Second Struct |                  |
|----------------------------------------------------------------------------------------------------|------------------|
|                                                                                                    |                  |
| × Nune                                                                                                    | Value            |
| Suno .                                                                                                    | rtet             |
| Exclude from Build                                                                                                    | No               |
| Execute in background                                                                                                    | No               |
| File name                                                                                                    | rtrt.rtp         |
| Directory                                                                                                    | C:\temp\t3g\rtrt |
| Build Allessages Allyoperties Allaticaal ClearCase                                                                                                    |                  |
| Ready                                                                                                    | 00:00            |

就本例而言,不需修改缺省的 C 語言編譯、連接等選項,而只需要通過如下兩個介面設置 report 檔所處的目錄為 c:\rtrt\report(由於當前目錄為 c:\rtrt\test,因此目錄值為..\reports)。

| 🍰 test Configuration Settings |                                | ? ×                       |
|-------------------------------|--------------------------------|---------------------------|
| Configuration: C Visual 6.0   |                                | Configuration Manager     |
| Configuration Properties      | Name                           | Value                     |
| E-GGeneral                    | System Testing build directory | tmp                       |
| -Rost Configuration           | Temporary                      | cvi sual6                 |
| -Source File Information      | Report                         | \reports                  |
| -Target Deployment Port       | infort (                       |                           |
| Misc                          |                                |                           |
| E- Build                      |                                |                           |
| Compiler                      |                                |                           |
| -Linker                       |                                |                           |
| -Execution                    |                                |                           |
| -Build Target Deployment Port |                                |                           |
| 🖨 🔤 Runtime Analysis          |                                |                           |
| 🖻 🔄 General Runtime Analysis  |                                |                           |
| Snapshot                      |                                |                           |
| -Selective Instrumentation    |                                |                           |
| -Static File Storage          |                                |                           |
|                               |                                |                           |
| Performance Profiling         |                                |                           |
|                               |                                |                           |
| -Instrumentation Control      |                                |                           |
|                               |                                |                           |
| -Misc. Options                |                                |                           |
| C. CRuntine Traning           |                                |                           |
|                               | IL                             |                           |
|                               | <u>Qk</u> <u>Cancel</u>        | <u>Apply</u> <u>H</u> elp |

| 🇱 test Configuration Settings                                                                                                    |                                                                                                    | ? ×                                                                 |
|----------------------------------------------------------------------------------------------------|----------------------------------------------------------------------------------------------------|---------------------------------------------------------------------|
| Configuration: C Visual 6.0                                                                                                    |                                                                                                    | Configuration Manager                                               |
| Configuration Properties<br>General<br>Host Configuration<br>Source File Information<br>Directories<br>Target Deployment Port<br>Misc<br>Build<br>Compiler<br>Linker<br>Execution<br>Build Target Deployment Port<br>Compiler<br>Linker<br>Execution<br>Build Target Deployment Port<br>Compiler<br>Linker<br>Execution<br>Build Target Deployment Port<br>Compiler<br>Linker<br>Execution<br>Build Target Deployment Port<br>Compiler<br>Linker<br>Execution<br>Build Target Deployment Port<br>Compiler<br>Linker<br>Execution<br>Build Target Deployment Port<br>Compiler<br>Linker<br>Execution<br>Build Target Deployment Port<br>Compiler<br>Linker<br>Execution<br>Build Target Deployment Port<br>Compiler<br>Compiler<br>Comp | Name           Code Coverage Static File Storage (           FDC Directory or Name           Memory Profiling, Performance Profil           TSF Directory or Name | Value<br>Other Directory<br>/reports<br>Other Directory<br>/reports |
| Hise. Options                                                                                                    |                                                                                                    |                                                                     |
|                                                                                                    | <u>Uk</u> <u>Cancel</u>                                                                                                    | Apply <u>H</u> elp                                                  |

## 4.3 對函數 code\_int(int x, char \*buffer) 進行測試

下面以 code\_int 的測試為例詳細介紹如何利用 Test RealTime 進行測試的過程。 4.3.1 根據源程式碼自動生成測試腳本模版

選擇 File > New > New Activity > Component Testing 功能表,進入 Component Testing Wizard 介面,通過 按鈕增加被測檔"UtmsCode.c",並選中"compute static metrics"對被測程式碼進行靜態分析。如下圖顯示:

| 🎎 Component Testing Wizard                                                                                                    |                                     | ? ×                                             |
|----------------------------------------------------------------------------------------------------|-------------------------------------|-------------------------------------------------|
| Application Files - Step 1 ,                                                                                                    | / 5                                 |                                                 |
| Specify the source and header files of your application.<br>You can add other files if they are not already listed be<br>Choose whether you want to compute static metrics or not.<br>depending on your application files. | low.<br>This analysis might take ti | ine Rational<br>Na urbasa destructional company |
| Files:                                                                                                    |                                     | <u>n</u>                                        |
| UmtsCode. c                                                                                                    |                                     |                                                 |
| Compute static metrics                                                                                                    | [ Config                            | uration Settings                                |
| Help                                                                                                    | < Back Mext >                       | Cancel                                          |

選擇"Next >"按鈕進入如下"Component Under Test"介面選擇被測函數:

| 🎎 Component Testing Wizard                                                                                                    |                                                                         |            |                                        |                    | ? ×            |
|----------------------------------------------------------------------------------------------------|-------------------------------------------------------------------------|------------|----------------------------------------|--------------------|----------------|
| Components Under                                                                                                    | Test - S                                                                | Step 2     | / 5                                    |                    |                |
| Select the files or units that you<br>Use the combo box to choose the sel<br>Click on the next button to specify<br>items.<br>You can also make your selection us<br>"Metrics Diagram" button. | want to test.<br>ection mode.<br>r details of test<br>ing the complexit | case gener | ation for the sel<br>diagram accessibl | ected<br>e via the | Rational       |
| Vnit Selection 💌                                                                                                    |                                                                         |            |                                        |                    | 1              |
| Functions                                                                                                    | File Names                                                              | V (g) 🗸    | Statements                             | Nested Lev         | rel            |
| ✓ code_int(int x, char *buffer)                                                                                                    | UntsCode.c                                                              | 3          | 15                                     | 2                  |                |
|                                                                                                    |                                                                         |            |                                        |                    | etrics Diagram |
| Help                                                                                                    | Gener                                                                   | ate        | < Back                                 | ext >              | Cancel         |

對於 code\_int 函數, v(g)表示與測試難度相關的函數複雜度度量。如 v(g)=1, 表示該函數沒有分支。為了控制軟體的可測試性,建議一個函數的複雜度不超過 10。關於 v(g)的詳細解釋,參見 Test RealTime 幫助。為了對 code\_int 進行測 試,選中 code\_int 旁邊的 checkbox,點擊"Next >"進入"Test Script Generation Settings"介面。為了讓生成的測試腳本位於 scripts 目錄,如下圖修改"Test script path and file name"參數值為"..\scripts\UmtsCode.ptu"。

| 🎎 Component Testing Wiz                         | ard                                         | ? ×                                                         |  |  |
|-------------------------------------------------|---------------------------------------------|-------------------------------------------------------------|--|--|
| Test Script Gen                                 | neration Settings - St                      | ep 3 / 5                                                    |  |  |
| Fill each fields to configure th<br>under test. | he test script generation settings for each | n component<br>Rational<br>The software transformed company |  |  |
| Generation Settings                             | Name                                        | Value                                                       |  |  |
| General                                         | Tested file                                 | C:\rtrt\src\UmtsCode.c                                      |  |  |
| Components onder Test                           | Test script path and file name              | \scripts\UntsCode.ptu                                       |  |  |
| Test Boundaries                                 | Test static/private data or functions       | No                                                          |  |  |
|                                                 | Additional options                          |                                                             |  |  |
|                                                 | Enter any additional command line options   | 5.                                                          |  |  |
| Melp                                            | < <u>B</u> ack                              | Next > Cancel                                               |  |  |

選擇"Next >"按鈕,然後"Finish"按鈕,進入如下介面:

| 🎉 Component Testing Wizard                                                                                                    | ? ×                                                        |
|----------------------------------------------------------------------------------------------------|------------------------------------------------------------|
| Test Generation Result - Step 5 / 5                                                                                                    |                                                            |
| Once the test scripts have been successfully generated, click the Finish button to<br>create the associated test nodes in the Project Browser.<br>If there are errors, ensure that settings on this page are correct.                                                                                                    | Rational<br>Reactional                                     |
| ✓ Script generation passed                                                                                                    |                                                            |
| Test Script generation \scripts\UntsCode.ptu<br>D:\Rational\TESTRE~1\bin\intel\win32\attolstartC "C:\rtrt\src\UntsCode.c" " \scripts\U<br>-studio_log="C:/rtrt/test\intermediates_files141682381.log" -STD_DEFINE="D:\Rational\TE<br>\cvisual6\ana\atus_c.def" -incl="\src", "D:\Rational\TESTRE~1\lib\probe\noprobe"<br>TestRT-I-STARIEXEC, IBM(R) Rational(R) Test RealTime C Source Code Parser 2003.06.12<br>TestRT-I-COPYRIGHT, (C) Copyright IBM Corp. 1992-2004 All Rights Reserved. All rights<br>TestRT-I-ENDNOENWR, End of execution with 0 error and 0 warning | UntsCode.ptu"<br>ESTRE~1\targets<br>: 043.001<br>reserved. |
| Configura                                                                                                    | tion Settings                                              |
| Help Sinish                                                                                                    | Cancel                                                     |

上述過程實際是通過圖形化介面設置命令 attolstartC 的相關參數。attolstartC 通過分析指定的 C 程式碼,形成測試腳本模版,詳細資訊參考 Test RealTime reference manual.

4.3.2 基於測試腳本模版,根據函數的設計規範,編寫測試用例
 Test RealTime 生成的測試腳本範本中包含一個測試用例,該測試用例的相關輸入、輸出值設置為0或""。

```
SERVICE code_int
SERVICE_TYPE extern
-- Tested service parameters declarations
#int x;
#char buffer[200];
ENVIRONMENT ENV_code_int
VAR x, init = 0, ev = init
VAR buffer, init = "", ev = init
END ENVIRONMENT -- ENV_code_int
USE ENV_code_int
TEST 1
FAMILY nominal
```

```
ELEMENT
#code_int(x, buffer);
END ELEMENT
END TEST -- TEST 1
END SERVICE -- code_int
```

```
其中 VAR x, init = 0, ev = init 語句表示 x 的初始值為 0, 期望值等於初始值, VAR buffer, init = "", ev = init 表示 buffer 的初始值為"", 期望值也等於初始值。
根據前面 code int 函數的設計規範,形成如下三個測試用例如下:
```

```
SERVICE code_int
SERVICE TYPE extern
  -- Tested service parameters declarations
  #int x;
  #char buffer[200];
  ENVIRONMENT ENV_code_int
         init = 0, ev = init
  VAR x,
               init = "",
  VAR buffer,
                                     ev = init
  END ENVIRONMENT -- ENV_code_int
  USE ENV_code_int
  TEST 1
  FAMILY nominal
     ELEMENT
          VAR x, init = 2, ev = init
          VAR buffer, init = "", ev = "112"
     #code_int(x, buffer);
     END ELEMENT
  END TEST -- TEST 1
  TEST 2
  FAMILY nominal
     ELEMENT
          VAR x, init = 34, ev = init
          VAR buffer, init = "",
                                      ev = "1243"
     #code_int(x, buffer);
     END ELEMENT
  END TEST -- TEST 2
  TEST 3
  FAMILY nominal
```

| ELEMENT                       |             |           |                 |
|-------------------------------|-------------|-----------|-----------------|
| VAR x,                        | init = 56,  | ev = init |                 |
| VAR buffer,                   | init = "124 | 3",       | ev = "12431265" |
| <pre>#code_int(x, buffe</pre> | er);        |           |                 |
| END ELEMENT                   |             |           |                 |
| END TEST TEST 3               |             |           |                 |
| END SERVICE code_int          |             |           |                 |

完整的測試腳本檔參見 c:\rtrt\scripts\ UtmsCode\_new1.ptu。 4.3.3 執行測試

在修改 UtmsCode.put 測試腳本後,按如下圖選擇"Build"執行測試:

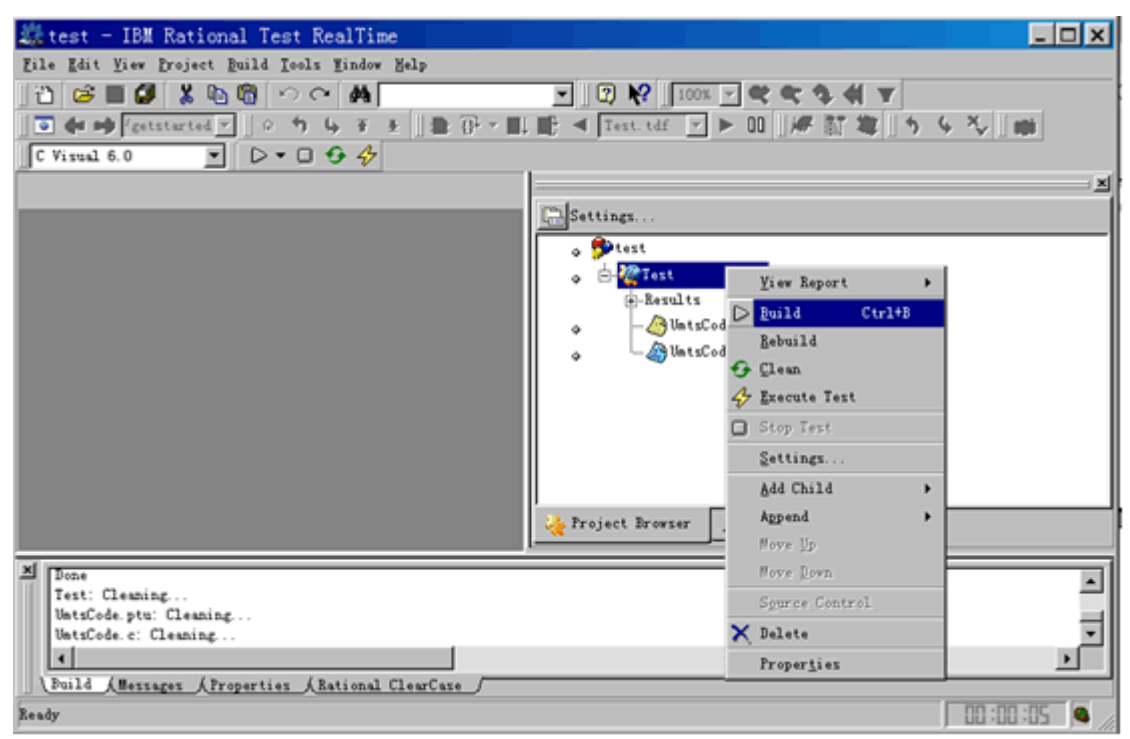

在 Build 過程中,將在"Output Window"中顯示 build 的詳細步驟:

1 · 執行 attolpreproC 命令把把測試腳本 UtmsCode.put 編譯成 TTest.c:

attolpreproC "C:\rtrt\scripts\UmtsCode.ptu" "cvisual6\TTest.c"

2. 對 TTest.c 進行預處理、編譯形成 TTest.obj。

3 · 對 UtmsCode.c 進行預處理形成 UtmsCode.i : cl.exe -P

"C:\rtrt\src\UmtsCode.c" "-I..\src

4 · attolcc1 對 UmtsCode.i 進行插針形成 UmtsCode\_aug.c:\attolcc1 rcvisual6\UmtsCode.i" "cvisual6\UmtsCode\_aug.c" atct.def…

5 · cl.exe 編譯 UmtsCode\_aug.c 形成 UmtsCode.obj : cl.exe -ZI -Yd -GZ -GX

-c "cvisual6\UmtsCode\_aug.c" -Fo"cvisual6\UmtsCode.obj" "-I..\src"

6 · 計算被測程式碼 UmtsCode.c 的 Metric: attolstartC

"C:\rtrt\src\UmtsCode.c" ... -METRICS="../reports" •

7 · 連接形成 Test.exe : link.exe /debug /subsystem:console /machine:l386 /pdb:none "C:\rtrt\test\cvisual6\TTest.obj" "C:\rtrt\test\cvisual6\UmtsCode.obj" "cvisual6\TP.obj" ws2\_32.lib /out:".\cvisual6\Test.exe"。其中 TP.obj 是 Test RealTime 提供的庫檔。

8 · 執行 Test.exe。

9· 形成測試報告。

在執行過程中,Test RealTime 將以 UML Sequence Diagram 的形式顯示被測 程式的調用關係。

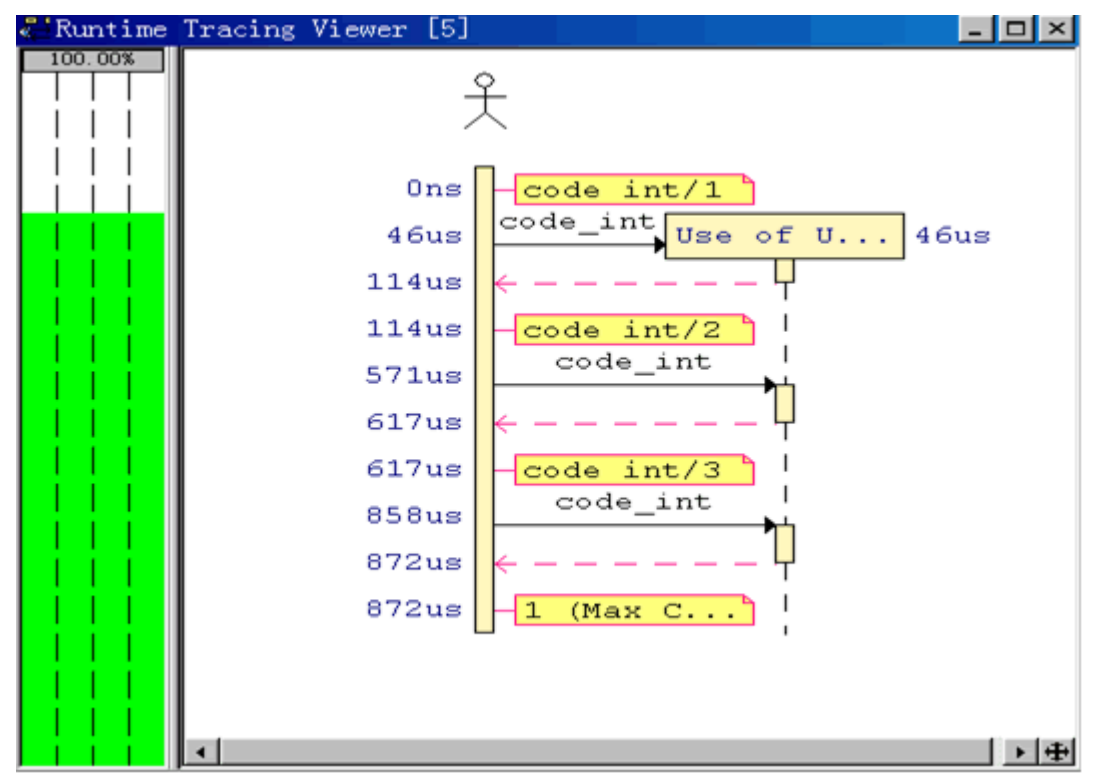

4.3.4 測試結果分析

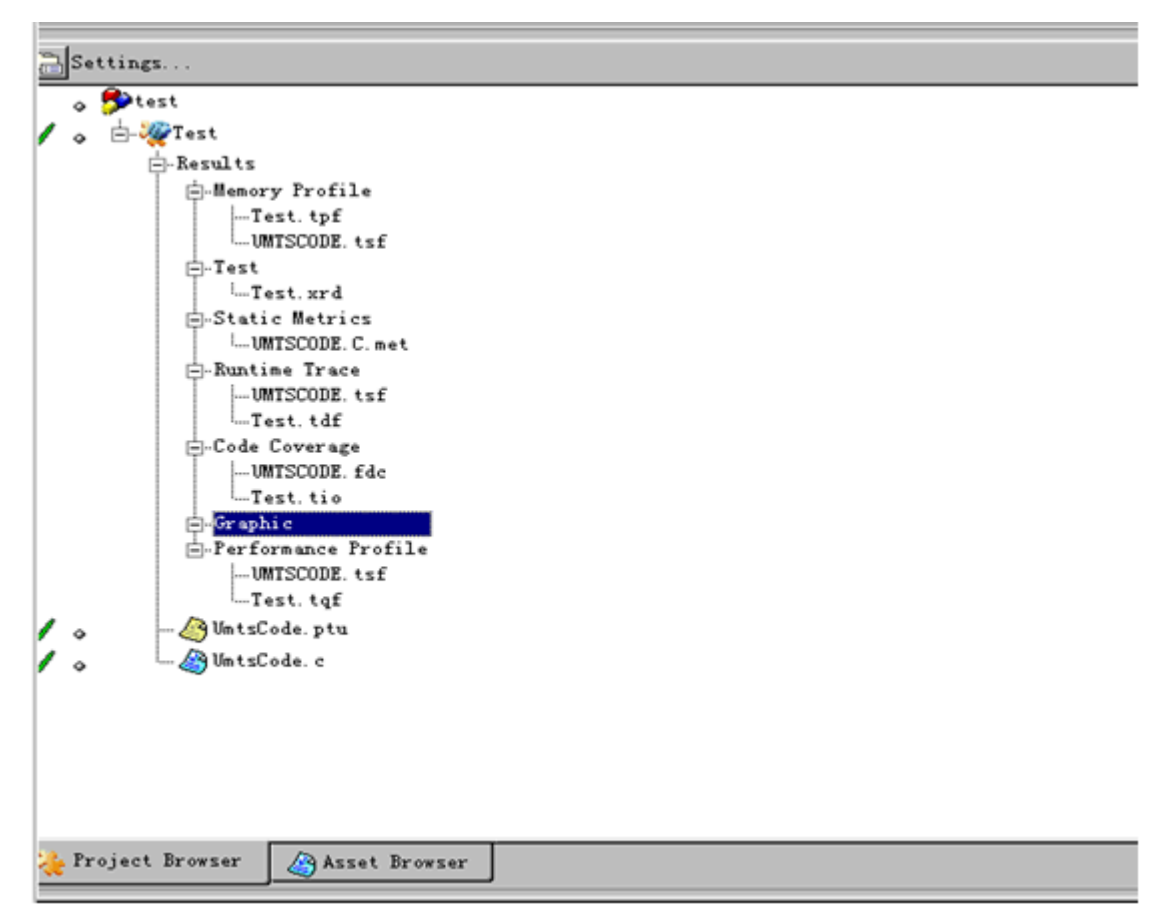

測試執行完成後,將在 Project Browser 中顯示所有的測試報告檔,這些檔均位於 c:\rtrt\reports 目錄。

滑鼠選中"Results"下的 Test, 點擊滑鼠右鍵,選擇"View Report",進入測試如下 測試報告,該報告將顯示測試用例通過和失敗的情況。

| 🎎 test - IBM Rational Test R                                                                                                    | calTime                |       |               |            |             |                |       | _ 0            | X   |
|----------------------------------------------------------------------------------------------------|------------------------|-------|---------------|------------|-------------|----------------|-------|----------------|-----|
| File Edit View Project Build Test B                                                                                                    | eport Icels Mindow He  | lp    |               |            |             |                |       |                |     |
| 1 🗃 😅 🖬 🕼 🐰 🐚 🖷 🗠 🔿                                                                                                    | 44                     | _     | - 2 1 1       | 00% 🛩 💘    | et 🗞 🐗      | <b>T T 4 H</b> | 2 240 | e://getstarted | 1   |
| ] ○ Ħ Ġ Ŧ ±    ♣ @ × ■L ■                                                                                                    | 🗄 🔺 Test. tdf 🕑 🕨      | 00    | # 11 # 1      | 5 4 X      | I NDE   C V | isual 6.0      | •     | D • 🛛 😏 🎸      |     |
| X                                                                                                    | Buntine Tracing Viewer | r [5] | 👗 Test Report | [2]        |             |                |       |                |     |
| 🖻 🍣 Test. ard                                                                                                    | 1.2.2.2 - Miement J    |       |               |            |             |                |       |                | 141 |
| ✓ ⊡- A UnitsCode                                                                                                    | 1.2.2.2.1 - Variabl    | 45    |               |            |             |                |       |                | _   |
| ✓                                                                                                    | Variable               | State | A.F           | Init Value | 9           | Expected Value |       | Obtained Value |     |
| ✓ ⊕ ♦Test 1                                                                                                    | ×                      | Pass  | ed            | ż          |             | ž              |       | 2              |     |
| ✓ (±- ▲ Element 1                                                                                                    | buffer                 | Pass  | ed            | ••         |             | *112*          |       | *112*          |     |
| ✓ ⊕. ∿Test 2                                                                                                    | 1.2.3 - Test 2         |       |               |            |             |                |       |                |     |
| ▼ ⊕- ▲Element 1                                                                                                    | 1.2.3.1 - Informati    | an    |               |            |             |                |       |                |     |
| ✓ B. ♦Test 3                                                                                                    | Test Name              |       | z             |            | Test Fami   | ly             | noni  | nal            |     |
| ✓ ⊡- 4 Element 1                                                                                                    | Status                 |       | Passed        |            | Execution   | Time           | 96 3  | icro sec.      | 1_1 |
| 🖌 😑 🖉 Yariahl                                                                                                    | Failed Variables       |       | 0             |            |             |                |       |                |     |
| ✓ -∅×                                                                                                    | 1.2.3.2 - Element 1    |       |               |            |             |                |       |                |     |
| ✓ _@buff                                                                                                    | 1.2.3.2.1 - Variabl    |       |               |            |             |                |       |                |     |
|                                                                                                    | Variable               | State | 4.0           | Init Value | ė           | Expected Value |       | Obtained Value |     |
|                                                                                                    | х                      | Pass  | ed            | 34         |             | 34             |       | 34             |     |
|                                                                                                    | buffer                 | Pass  | ed            | ••         |             | *1243*         |       | *I243*         |     |
|                                                                                                    | 1.2.4 - Test 3         |       |               |            |             |                |       |                |     |
|                                                                                                    | 1.2.4.1 - Informati    | on    |               |            |             |                |       |                |     |
|                                                                                                    | Test Name              |       | 3             |            | Test Fami   | ly             | noni  | nal            |     |
|                                                                                                    | Status                 |       | Passed        |            | Execution   | Time           | 30 a  | úcro sec.      |     |
|                                                                                                    | Failed Variables       |       | 0             |            |             |                |       |                |     |
|                                                                                                    | 1.2.4.2 - Element 1    |       |               |            |             |                |       |                |     |
|                                                                                                    | 1.2.4.2.1 - Variabl    | 45    |               |            |             |                |       |                |     |
|                                                                                                    | Variable               | State | w.e           | Init Value | e           | Expected Value |       | Obtained Value |     |
|                                                                                                    | ×                      | Pass  | ed            | 56         |             | \$6            |       | 56             |     |
|                                                                                                    | buffer                 | Pass  | ed            | *1243*     |             | *12431265*     |       | *12431265*     |     |
|                                                                                                    |                        |       |               |            |             |                |       | )              | •   |
| D:\Kational\HESHET\bin\intel\win32\rod2xrd ~g ~~1U:\rtrt\test\intermediates_files141226178.log ~~o/reports\fest.xrd ~cvisual6\HTest.rod     TestET-I-EBURDENVE, End of execution with 0 error and 0 warning     Done     v |                        |       |               |            |             |                |       |                |     |
| Show or hide Report Coverage                                                                                                    | (total creater)        |       |               |            |             |                |       | 00:00:05       | •   |

雖然 UtmsCode 函數的三個測試用例都通過,但需要通過程式碼覆蓋情況來分 析測試的完備性,因為沒有被測試的程式碼很有可能含有錯誤。滑鼠選中 "Results"下的"Code Coverage",點擊滑鼠右鍵,選擇"View Report",進入測試 如下程式碼覆蓋情況,如下圖:

| Steet - IBM Rational Test       | RealTime - [Code Coverage [Test]]                                          |  |  |  |  |  |
|---------------------------------|----------------------------------------------------------------------------|--|--|--|--|--|
| File Edit View Code Coverage To | als Project Build Vindow Meln                                              |  |  |  |  |  |
|                                 |                                                                            |  |  |  |  |  |
|                                 |                                                                            |  |  |  |  |  |
| ] · • 4 T ± F E C   B           | <u>エレ 0 ″ ″    急 (F × III )   考 Test.tdf    ト ロ    杯 訂 写    う ら ろ    前</u> |  |  |  |  |  |
| C Visual 6.0 💌 🗅 🕶 🗆            | 94                                                                         |  |  |  |  |  |
| X                               | Planting Tracing Vienes [1] 4 Cade Coverage [Test]                         |  |  |  |  |  |
| - Co Reat                       | demmenne macuit mang (1) de cane constate frend                            |  |  |  |  |  |
|                                 | code_int                                                                   |  |  |  |  |  |
| and int                         | int len;                                                                   |  |  |  |  |  |
| - vcoue_int                     |                                                                            |  |  |  |  |  |
|                                 | ptr = buffer;                                                              |  |  |  |  |  |
|                                 | /* go to the end of the buffer */                                          |  |  |  |  |  |
|                                 | while ("per 1= 0) per++;                                                   |  |  |  |  |  |
|                                 | scare = per,                                                               |  |  |  |  |  |
|                                 | /* code integer type */                                                    |  |  |  |  |  |
|                                 | start(0) = UMIS INTEGER;                                                   |  |  |  |  |  |
|                                 | ptr++;                                                                     |  |  |  |  |  |
|                                 | /* leave one slot for length */                                            |  |  |  |  |  |
|                                 | ptr++;                                                                     |  |  |  |  |  |
|                                 | len = 0;                                                                   |  |  |  |  |  |
|                                 | /* take spart the number is digit at a time */                             |  |  |  |  |  |
|                                 | while ( vis 0)                                                             |  |  |  |  |  |
|                                 | loop branches:                                                             |  |  |  |  |  |
|                                 | •p 0 loop                                                                  |  |  |  |  |  |
|                                 | x 1 loop                                                                   |  |  |  |  |  |
|                                 | pt 2 loops or more                                                         |  |  |  |  |  |
|                                 | len++;                                                                     |  |  |  |  |  |
|                                 |                                                                            |  |  |  |  |  |
|                                 | /* Forminate builder */                                                    |  |  |  |  |  |
|                                 | *ptr = (char)0;                                                            |  |  |  |  |  |
|                                 | /* put the length into the right buffer slot */                            |  |  |  |  |  |
|                                 | start[1] = '0' + len;                                                      |  |  |  |  |  |
|                                 |                                                                            |  |  |  |  |  |
|                                 |                                                                            |  |  |  |  |  |
|                                 |                                                                            |  |  |  |  |  |
| ۲                               | Source Rates                                                               |  |  |  |  |  |
| Ready                           | 00:00:08 🚳 Line: 21                                                        |  |  |  |  |  |

在程式碼覆蓋報告中,綠色的程式碼表示已經覆蓋, 橘紅的程式碼表示部分覆蓋,紅色的程式碼表示沒有覆蓋。通過對 UmtsCode.c 的程式碼覆蓋情況進行分析,發現 while (x!= 0) 語句只是部分覆蓋,該語句一次都不執行這種情況並沒執行,因此需要完善測試用例。關於程式碼覆蓋的詳細資訊參考線上幫助。 4.3.5 增強測試腳本 UtmsCode.ptu 通過對程式碼覆蓋情況進行分析,爲了覆蓋 while (x!= 0)的所有情況,需要增加 如下測試用例:

#### TEST 4

```
FAMILY nominal
ELEMENT
VAR x, init = 0, ev = init
VAR buffer, init = "A", ev = "AI10"
#code_int(x, buffer);
END ELEMENT
END TEST -- TEST 4
```

增強後的測試腳本參考 c:\rtrt\scripts\ UtmsCode\_new2.ptu。再次執行測試。測 試報告如下圖,發現 Test 4 不通過,表明 UtmsCode.c 中有錯誤。

| 20 test - IBM Rational Test      | RealTime - [Test Report      | rt [2]]               |            |                   |                  |               |        |
|----------------------------------|------------------------------|-----------------------|------------|-------------------|------------------|---------------|--------|
| A File Edit View Project Build T | fest Report Tools Window Hal | 2                     |            |                   |                  |               | _ leix |
|                                  | ☆ A                          | - D 😽 100x - 🕊        | * % 4l ¥   |                   | //examples v 0 🕈 | 14 ¥ 8        |        |
| 1 10 11 10 - Test. tdf -         | ▶ 00  # 5T ¥   <b>5</b>      | 💪 🍾 📷 🕻 C Visual 6.0  |            | • 0 0 4           |                  |               |        |
| 4                                | ElBuntine Tracing Viewer     | [3] 🗛 Test Report [2] |            |                   |                  |               |        |
| ⊕ ≎Test 1 ▲                      | 1.2.5.2.1 - XVaiddar         |                       |            |                   |                  |               |        |
| E- A Element 1                   | Variable                     | Status                | Init Value |                   | Expected Value   | Obtained Valu |        |
| - Alter Coverage                 | x                            | Passed                | 0          |                   | 0                | 0             |        |
| d Allmant 1                      | buller                       | Faled                 |            |                   | 110"             | 10"           |        |
| and a second second              | 1.2.5.3 - Test Qivenge       |                       |            |                   |                  |               |        |
| - a lest Coverage                | File UMTSCODE.C              |                       |            |                   |                  |               |        |
| B- VIest 3                       | code_int                     |                       |            |                   |                  |               |        |
| @- Allement 1                    | Functions and exits          |                       |            | 100.0% (2/2), +0. | 0 (+0)           |               |        |
| -ATest Coverage                  | Statement blocks             |                       |            | 33.34 (1/3).+0.0  | 0 (+0)           |               |        |
| E- STest 4                       | Implicit blocks              |                       |            | none              |                  |               |        |
| A Report 1                       | Decisions                    |                       |            | 33.3% (1/3). +0.0 | 0 (+0)           |               |        |
| C. O'Veriables                   | Loops                        |                       |            | 33.33 (2/6), +16  | 7 (+1)           |               |        |
|                                  | 1.2.6 - Service Coversoe     |                       |            |                   |                  |               |        |
|                                  | File UMTSCODE.C              |                       |            |                   |                  |               |        |
| - Duffer                         | code int                     |                       |            |                   |                  |               |        |
| - STest Coverage                 | Functions and exits          |                       |            | 100.05 (2/2)      |                  |               |        |
| - ASService Coverage             | Statement blocks             |                       |            | 100.0% (3/3)      |                  |               |        |
| Report Coverage                  | Implicit blocks              |                       |            | none              |                  |               |        |
| x >                              | X                            |                       |            |                   |                  |               | •      |
| Ready                            |                              |                       |            |                   |                  | 00:00         | :05 🔍  |

# 4.3.6 修改測試腳本 UtmsCode.c

如附件 UtmsCode\_new.c 的內容修改 UtmsCode.c,然後重新執行測試,將發現測試報告中的所有測試用例都通過,同時所有的程式碼均已被執行。

# 5. 小結

IBM Rational Test RealTime 除了支援 C 語言外,還支援 C++和 Java 語言,並 支援基於消息的測試。開發人員利用該工具,實現了編碼、測試和調試的有機整 合,使得邊開發邊測試或測試驅動的開發得以切實執行。

# 參考資料

- IBM Rational Test RealTime 手冊: ftp://ftp.software.ibm.com/software/rational/docs/documentation/manual s/testing.htm
- IBM Rational Test RealTime 技術支援: http://www-306.ibm.com/software/awdtools/test/realtime/support/

## 關於作者

IBM has authored this article